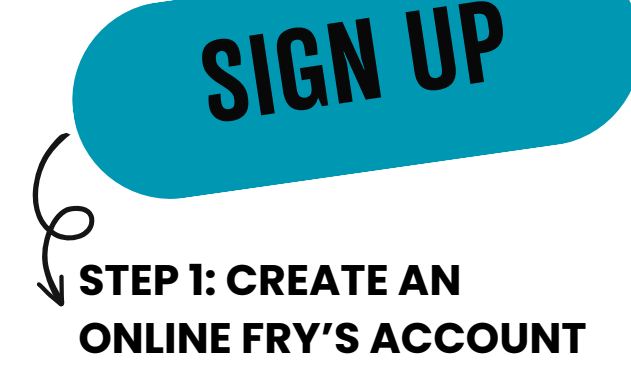

1.Go to

www.frysfood.com/

- 2.Select 'Sign In'.
- 3.Under Sign-In, select 'Create Account'
- 4.Enter your name, email, and create a password.
- 5.Enter your Fry's V.I.P Card Number, if you have one

6.Click Create Account

CONNECT

**STEP 2: CONNECT TO EDUCATION FOR LIFE, INC** 

- 1.Log into your Fry's
- Account
- 2.Click 'My Account' in the drop-down under
  - your name
- 3.Select 'Community Rewards' from the left-hand side
- 4.Under 'Find An Organization', Enter **Education for Life** or number **DG138**
- 5.Click 'enroll'

## STEP 3: LINK YOUR FRY'S VIP CARD NUMBER

1 INK

1.Log into your Fry's

Account

- 2.Click 'My Account' in the drop-down under your name
- 3.Select 'Profile' from the left-hand side
- 4. Scroll down to enter your Frys VIP Number and last name
- 5.Click 'Save VIP Card Number'